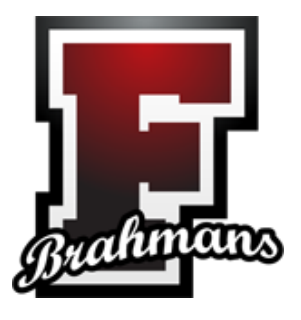

## Accessing Student Email or Teams from Home

Acceso Estudiante al Correo Electrónico o a los Equipos desde Casa

1. Open Google Chrome: Abre Google Chrome:

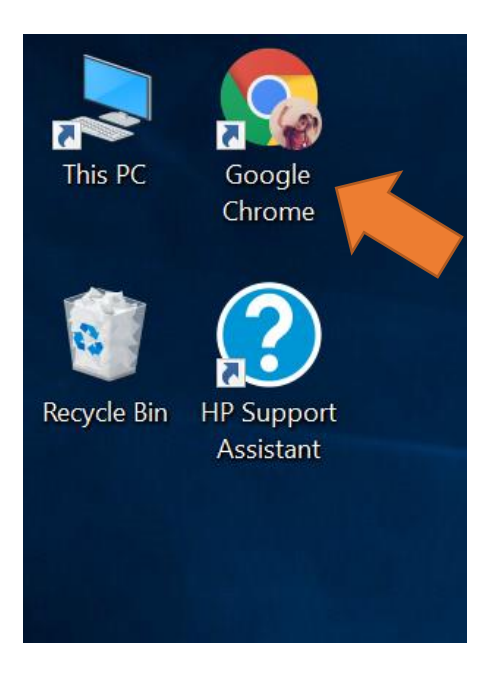

2. Go to the Houston ISD Student Portal at <u>https://www.houstonisd.org/studentportal</u>: Vaya al Portal de Estudiantes de Houston ISD en <u>https://www.houstonisd.org/studentportal</u>:

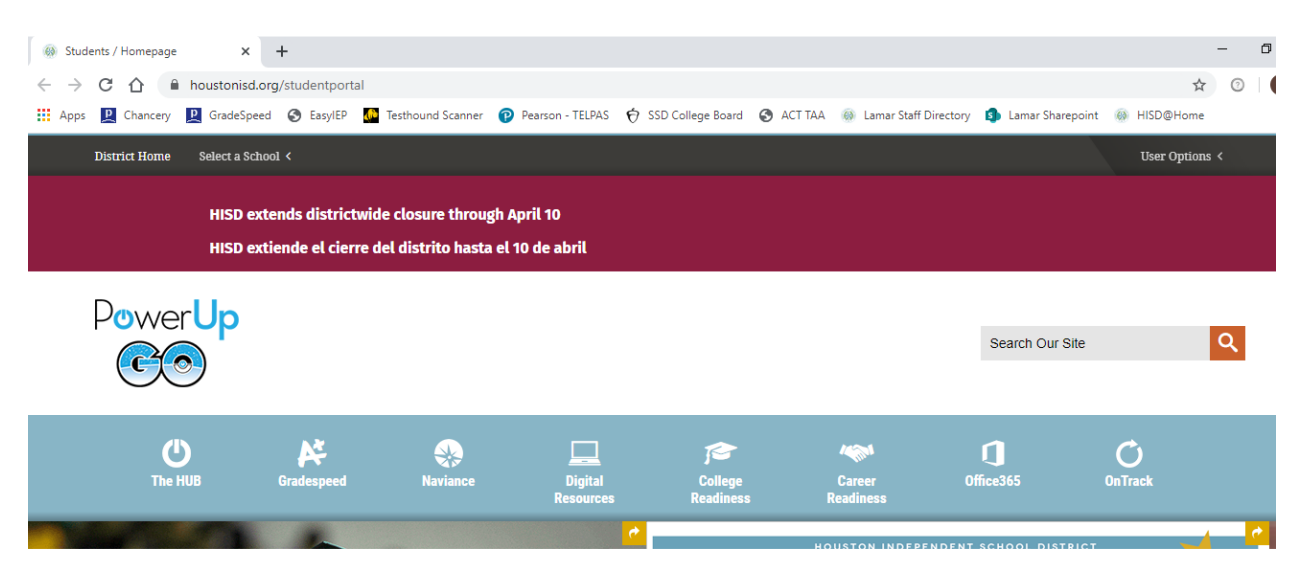

 Click on the Office 365 icon. Haga clic en el icono de Office 365.

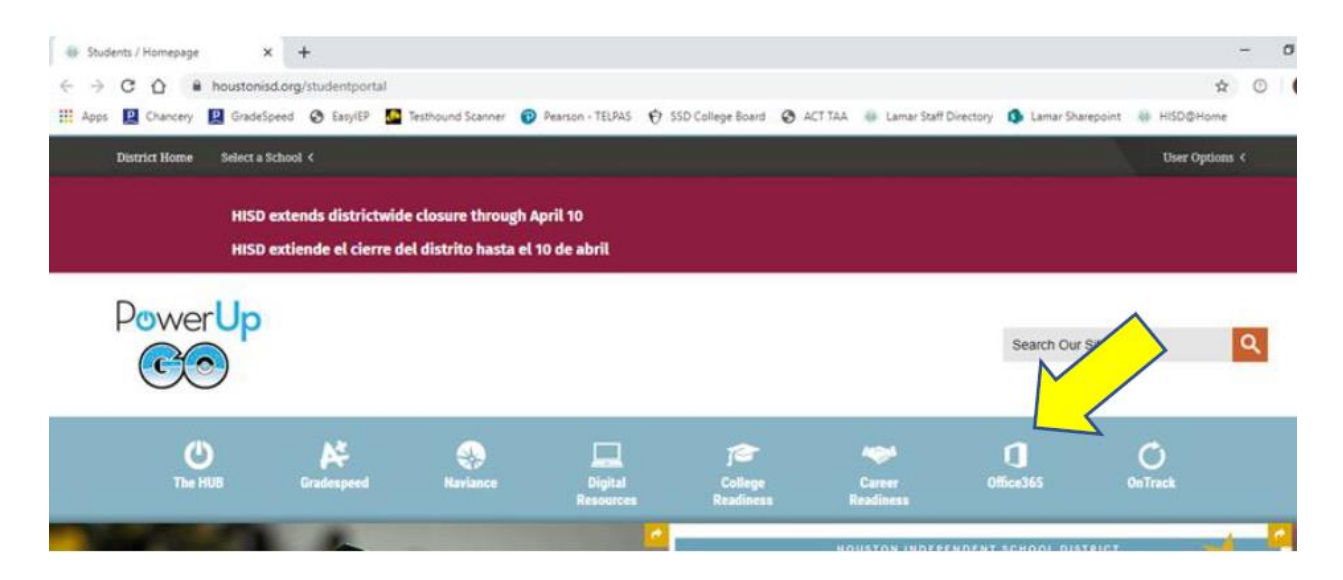

 Log into the HISD Sign On page with your HISD email and password. (Inicie sesión en la página de inicio de sesión de HISD con su correo electrónico y contraseña de HISD).

| Username: | SXXXXXX@online.houstonisd.org                                     |
|-----------|-------------------------------------------------------------------|
|           | (#X's represent your ID Number)                                   |
| Password: | ########                                                          |
|           | (#'s represent your password-birthdate if you haven't changed it) |

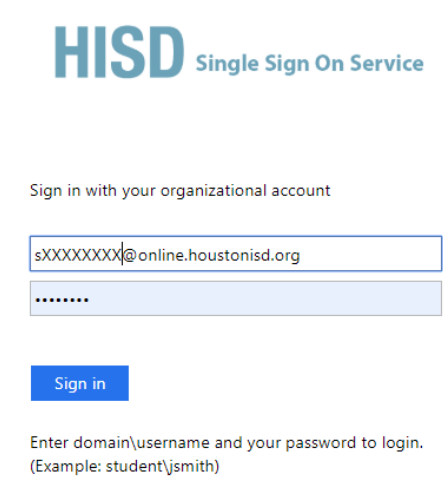

For login problems, please contact service desk at 713-892-7378 Click on Outlook for email or Teams for the communication tool.
(Haga clic en Outlook para correo electrónico o equipos para la herramienta de comunicación).

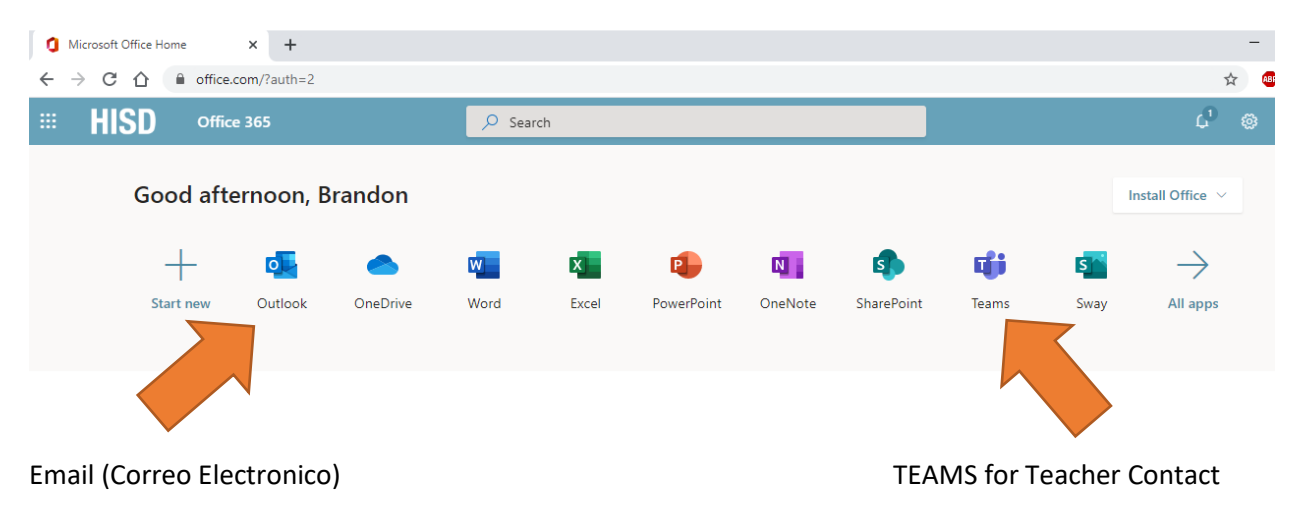

Equipos para el Contacto con el Profesor